ホットマーカーSP7300/SP7600ご購入時の注意事項!

□■□ <u>カッター刃が取り付いていますので、怪我には十分お気を付け下さい</u> □■□

- ① 機械準備
- ・機械左側面に、赤いタグがついておりカッターアームのストッパーがついています プラスチックネジを、確実に取り外してください
- キーボード及び印字テープ交換方法のデカールシールが同梱されています
  対象箇所へ貼付けてご使用下さい
- ・電源コードの上にブレーカーのような、入力スイッチがあります
  常にONにして頂き、正面パネルの電源スイッチでON/OFFしてください

② パソコンへのインストール方法

- ・取扱説明書へ記載されていますが、インストールの流れを記します
  - パソコンのCDドライブに、CDを挿入します 自動実行されない場合は、CD内のInstall.exe をダブルクリックして下さい
  - ② インストール画面の右側にある対象の機種を選んでクリックします
  - ③後は、「次へ」ボタンと使用許諾に同意すれば、インストール開始し完了します

・ドライバーのインストール

- Windows7以降のPCに関しては、インストール自動実行機能がありません
- ① USBケーブルでホットマーカーとPCを接続、ホットマーカーの電源を入れます
- ② コントロールパネル → システム → デバイスマネージャー内に「不明な デバイス」もしくは、「その他のデバイス」等の項目があり、「?」マークがつい ている箇所があると思われます
- ③ 「?」マークの箇所を選択後、右クリック「ドライバーの更新」を選択、CD内のDriverフォルダを選択、先に進みインストールを行って下さい
- ④ <u>ドライバーのインストールは2回行います</u>のでご注意下さい。
- ⑤ インストール完了後は、「USBコントローラー」「ポート」の各項目に
  「hotmarker」の文字が記載されているか確認して下さい。
- 通信ソフトPCMSの設定
- ①ソフトを起動すると「通信設定」画面が表示されます
  ポートを選択し(COM1~COM9)USBにチェックを入れます
  ※ポート番号はデバイスマネージャー内の「ポート」項目に記載されています
  ②ソフト起動後、メニューバーの中から「環境設定」→「一般」→「編集」
  <u>一番上の「旧バージョン互換モード」にチェックを入れてください</u>
  これで、今までと同じデータが使用可能となります
- ※SPシリーズとSP7000シリーズでは<u>テーブル値が異なります</u>ので、共通で使用 できません。印字データのみ共用でご使用可能です。